# คู่มือการใช้งาน ระบบการประชุมผู้ถือหุ้นผ่านสื่ออิเล็กทรอนิกส์

DAP e-Shareholder Meeting

บริการโดย บริษัท ดิจิทัล แอคเซส แพลตฟอร์ม จำกัด (DAP) กลุ่มบริษัทของตลาดหลักทรัพย์แห่งประเทศไทย เวอร์ชั่น 2.0 (2565)

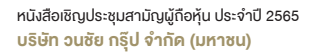

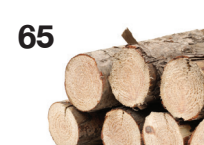

# สารบัญ

เตรียมพร้อมก่อนใช้งาน ระบบการประชุมผู้ถือหุ้นผ่านสื่ออิเล็กทรอนิกส์ (DAP e-Shareholder Meeting)

งั้นตอนการลงทะเบียนผ่านระบบ (e-Registration)

งั้นตอนการเง้าร่วมประชุม

การใช้งานฟังก์ชั่นคำถาม (e-Question) และ ฟังก์ชั่นลงคะแนนเสียง (e-Voting)

การตั้งค่ารหัสผ่านใหม่ (Reset Password)

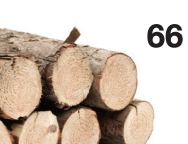

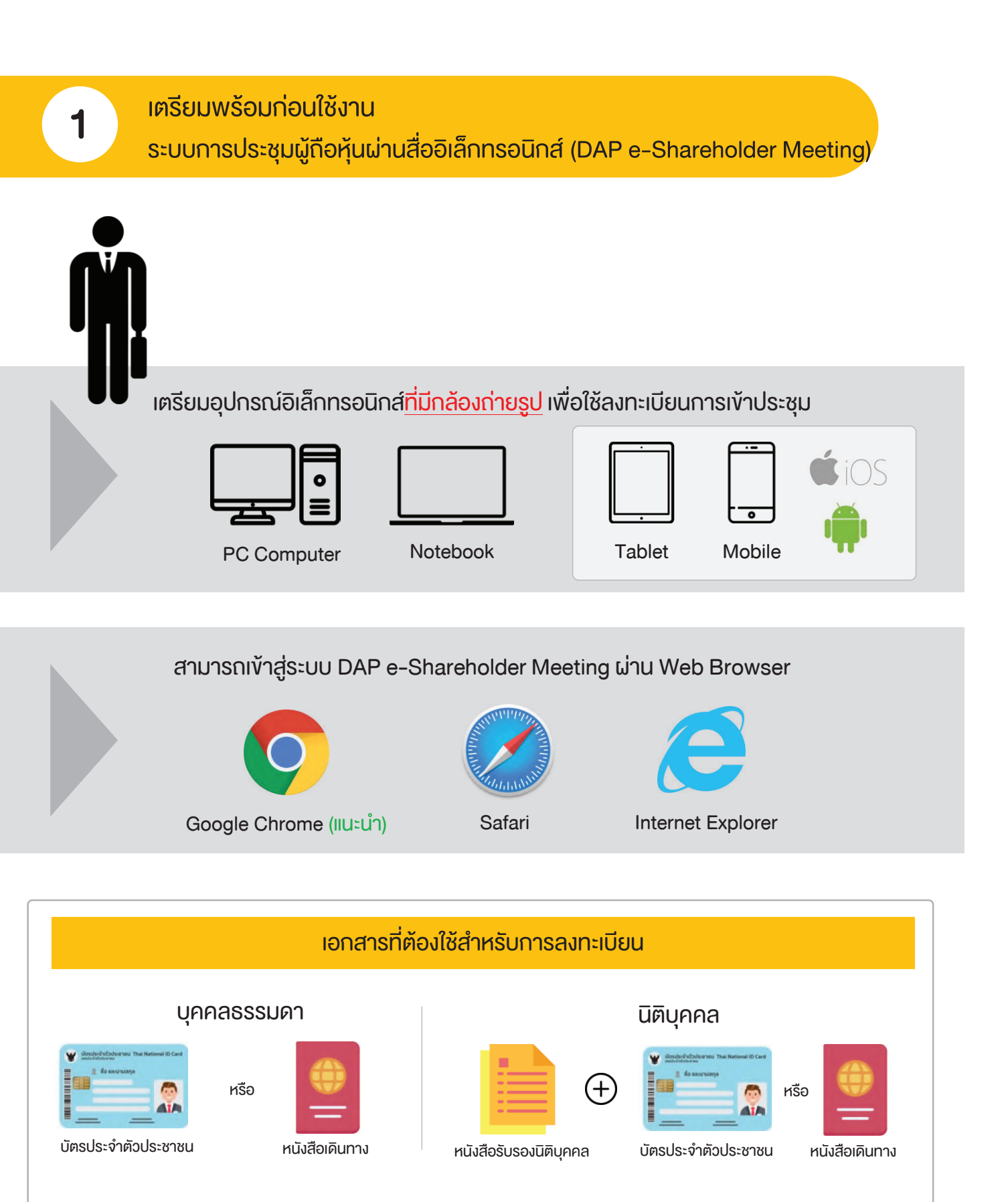

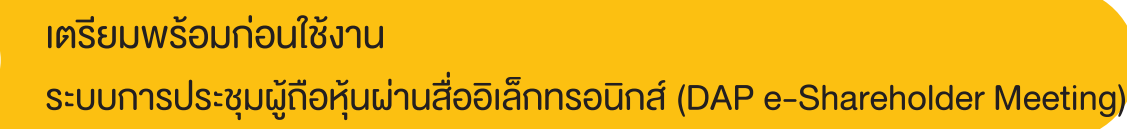

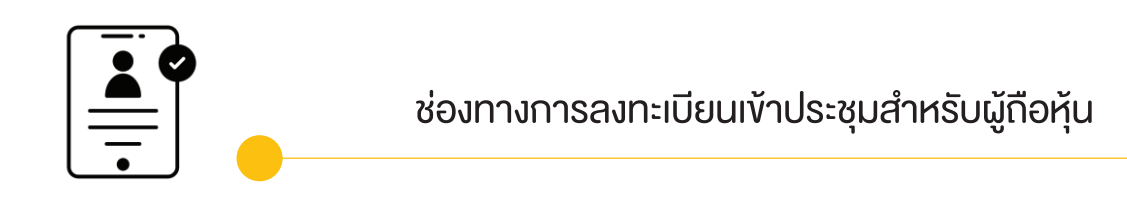

ลงทะเบียนด้วยตนเองผ่านระบบ DAP e-Shareholder Meeting (e-Registration)

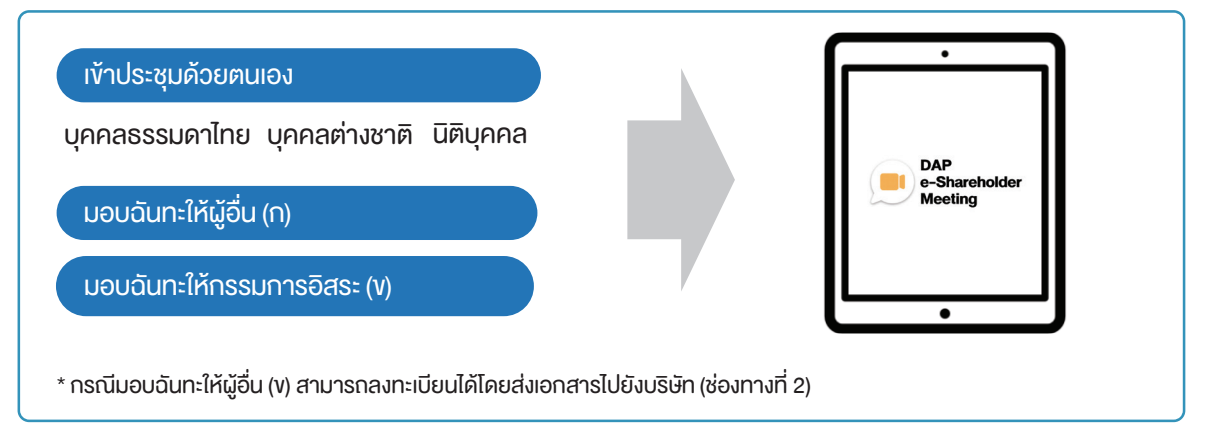

ลงทะเบียนโดยส่งเอกสารไปยังบริษัท\*

้ผู้กือหุ้นส่งเอกสารยืนยันตัวตน ไปยังบริษัทจดทะเบียนเพื่อลงทะเบียนเข้าประชุม ตามที่ระบุในหนังสือ เชิญประชุมผู้กือหุ้น

เจ้าหน้าที่บริษัทจดทะเบียน ตรวจสอบข้อมูล และลงทะเบียนให้กับผู้ถือหุ้น โดยระบบจะแจ้งผลการ ลงทะเบียน พร้อม username ในการเข้าประชุมให้ผู้กือหุ้นต่อไป

\* กรุณาศึกษารายละเอียดการลงทะเบียน อาทิ เอกสาร / ช่องทางการนำส่งเอกสาร ตามที่ระบุในหนังสือเชิญประชุมผู้ถือหุ้น

### <u>กรณีมอบฉันทะ</u>

1

สำหรับผู้ถือหุ้นที่ไม่สะดวกเข้าร่วมประชุม สามารถมอบฉันทะได้ กรุณาศึกษารายละเอียดการมอบฉันทะ ได้ในหนังสือเชิญประชุมผู้ถือหุ้น

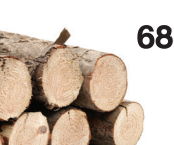

ขั้นตอนการลงทะเบียนผ่านระบบ (e-Registration)

|            | ·······································                                                                  |
|------------|----------------------------------------------------------------------------------------------------|
|            | บริษัท ทดสอบโดย SET                                                                                      |
|            | าารับระชุมสาม นิฐายคุณบระจาบ 2005 ครั้งที่ 172000<br>31 มกราคม 2565 ผ่านสื่ออิเล็กทรอนิกส์ เวลา 14.00 น. |
| เข้าสู่ระ  | UU                                                                                                    |
| อีเมล      |                                                                                                    |
| อีเมล      |                                                                                                    |
| รหัสผ่าน   |                                                                                                    |
| รหัสผ่า    | u                                                                                                    |
| ลืมรหัสผ่า | u                                                                                                    |
|            | เข้าสู่ระบบ                                                                                              |
|            | หรือ                                                                                                    |
|            |                                                                                                    |

เข้าสู่ระบบเพื่อลงทะเบียนได้จาก<u>ลิงค์การลงทะเบียนที่แจ้งในหนังสือเชิญประชุมผู้ถือหุ้น</u>

1. กดเลือก "ลงทะเบียนใหม่"

2

| ้ข้อตกลงและเงื่อนไขในการเข้าประชุมผู้กือหุ้นผ่านระบบ DAP e-Shareholder Meeting                                                                                                    |
|----------------------------------------------------------------------------------------------------|
| WGBR3H-       1 / 2 -       36%       +       •       •       •       •       •       •       •       •       •       •       •       •       •       •       •       •       •       •       •       •       •       •       •       •       •       •       •       •       •       •       •       •       •       •       •       •       •       •       •       •       •       •       •       •       •       •       •       •       •       •       •       •       •       •       •       •       •       •       •       •       •       •       •       •       •       •       •       •       •       •       •       •       •       •       •       •       •       •       •       •       •       •       •       •       •       •       •       •       •       •       •       •       •       •       •       •       •       •       •       •       •       •       •       •       •       •       •       •       •       •       •       •       •       • |
| <ul> <li>เป็นจากระบบ DAP e-Shareholder Meeting มีการใช้เทคโนโลยีเพื่อช่วยพิสูจน์ต่อตนงองผู้ถือหุ้นก่อนการอนุมัติ (Approve) ให้เข้าร่วม<br/>ระชุมผ่านระบบ DAP e-Shareholder Meeting เช่น มีการใช้ขอมูลภาพใบหน้าต้อยเกคโนโลยีตรวจส่อนและคร่ำใบหน้า (Face<br/>Recognition) ซึ่งข้อมูลคังกล่าวเป็นข้อมูลส่อนนุคคลที่มีความอ่อนไหวและมีความจำเป็นหรือเกี่ยวข้องกับการเข้าร่วมการประชุมที่ผู้จัด<br/>ประชุมได้อีดขึ้น<br/>ผู้ถือหุ้มยินของให้ผู้จัดประชุนเก็บรวบรวม ใช้ และเปิดเผยข้อมูลส่อนบุคคลที่มีความอ่อนไหวงองผู้ถือหุ้น เพื่อวิตกุประสงค์ในการเข้าร่วมการ<br/>ประชุมที่ผู้จัดประชุนได้จัดขึ้น<br/>หากผู้ถือหุ้นได้อ่านและตกลงผูกพันตามข้อตกลงและเงื่อนไฟในการเข้าประชุมผู้ถือหุ้นผ่านระบบ DAP e-Shareholder Meeting รวมถึงการ<br/>ให้ความยินขอมที่ยวกับข้อมูลส่อนบุคคลที่มีความอ่อนไหวตามที่ระปูไว้ช่างต้นนี้แล้ว โปรศกคปุ่น 'ตกลง' คัาแล่างเพื่อคำเนินการต่อไป</li> </ul>                                                                                                    |
| ยกเลิก                                                                                                    |

 ผู้ถือหุ้นยอมรับข้อตกลงและเงื่อนไขการเข้าประชุมผู้ถือหุ้นผ่านระบบ DAP e-Shareholder Meeting โดยทำเครื่องหมาย ่ี่ ี่ ี่มีและกดปุ่ม "ตกลง"

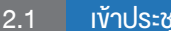

เข้าประชุมด้วยตนเอง – บุคคลธรรมดา ถือบัตรประจำตัวประชาชน

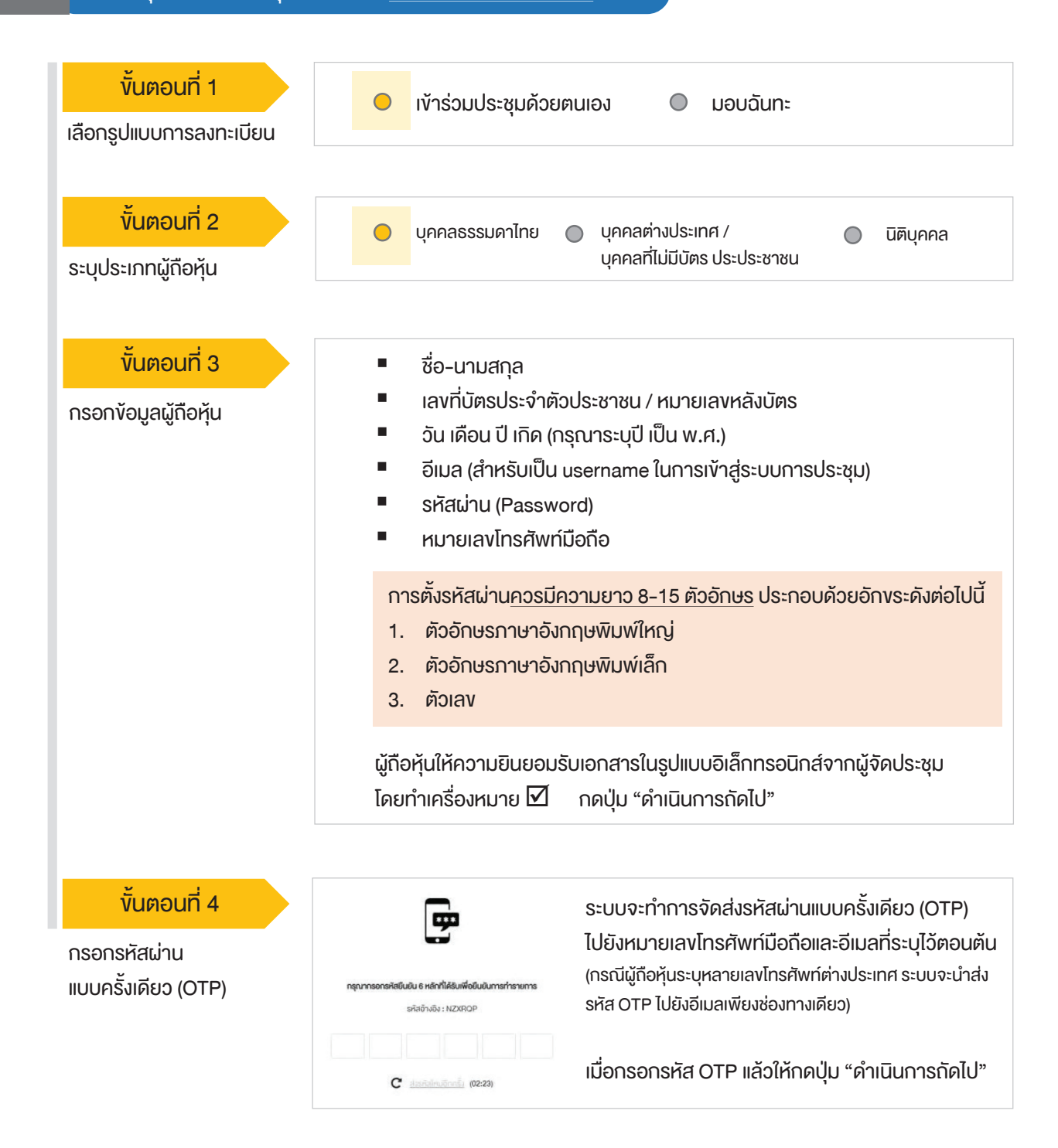

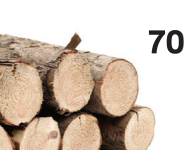

#### 2.1 เข้าประชุมด้วยตนเอง – บุคคลธรรมดา <u>กือบัตรประจำตัวประชาชน</u>

| <mark>่ ขั้นตอนที่ 5</mark><br>ถ่ายภาพตนเอง | ชิมชันสังคมน่ามรูปทั่งบังจุบัน•<br>ทำการถ่ายภาพหน้าครงของคัวเอง                                                                                                    |
|---------------------------------------------|----------------------------------------------------------------------------------------------------|
|                                             | กับภาพรูปนัสประชาชมศึงธริง *                                                                                                    |
|                                             | <b>ກຳຍາການປັຈຈຸບັນຜູ້ກັບນັກຮ.ປຣະຍາຍແລ້ວຈຣິ</b> ນ<br>ກຳກາຣກ່າຍການເປັຈຈຸບັນຜູ້ກັນນັກຮ.ປຣະຍາຍແລ້ວຈຣິນ                                                                                         |
|                                             | ผู้ถือหุ้นทำการถ่ายภาพตนเองพร้อมบัตรประจำตัวประชาชน จำนวน 3 ขั้นตอน ดังเ<br>รูปที่ 1 : รูปปัจจุบัน<br>รูปที่ 2 : รูปบัตรประจำตัวประชาชน<br>รูปที่ 3 : รูปปัจจุบันคู่กับบัตรประจำตัวประชาชน |

### งั้นตอนที่ 6

ตรวจสอบข้อมูลการลงทะเบียน และข้อมูลการถือหลักทรัพย์

| Branna                                                                                |                                                                            |                                   |                                                                                                    |                                                                                                    |                                         |               |
|---------------------------------------------------------------------------------------|----------------------------------------------------------------------------|-----------------------------------|----------------------------------------------------------------------------------------------------|----------------------------------------------------------------------------------------------------|-----------------------------------------|---------------|
| มูปแบบกระหลางเดียน                                                                    |                                                                            | เจ้าร่วมประชุมพิวยพมคม            |                                                                                                    |                                                                                                    |                                         |               |
| ประเทพอผู้กิดกุ่น                                                                     |                                                                            | บุคคสธรรมคาไทย                    |                                                                                                    |                                                                                                    |                                         |               |
| ชื่อ - นามสกุล (ภาษาไทย)                                                              |                                                                            | DA anurošny                       |                                                                                                    |                                                                                                    |                                         |               |
| เลงที่มีพรประจำผัวประลายน                                                             |                                                                            | 3100500321195                     |                                                                                                    |                                                                                                    |                                         |               |
| Sulfouline                                                                            |                                                                            | 2 กุมภาพันธ์ 2564                 |                                                                                                    |                                                                                                    |                                         |               |
| ðua -                                                                                 |                                                                            | eagm001@hotmail.com               |                                                                                                    |                                                                                                    |                                         |               |
| InsriwriDeñe                                                                          |                                                                            | +66 801234567                     |                                                                                                    |                                                                                                    |                                         |               |
| -KYC                                                                                  |                                                                            |                                   |                                                                                                    |                                                                                                    |                                         |               |
| มมีนพีวคนผ่านรูปท่ายปัจจุบัน                                                          |                                                                            | ถ่ายกาพรูปมีพรประชาชน             | uliositu                                                                                                    |                                                                                                    | ก่ายภาพปัจจุบันคู่กับบัครประชาชนต่องรัง |               |
|                                                                                       |                                                                            |                                   | 1 francesso                                                                                                    |                                                                                                    |                                         | 1             |
| อมูลการก็อกรองหลักกร้                                                                 | wd<br>han                                                                  |                                   |                                                                                                    |                                                                                                    | Ŷ                                       |               |
| นูลการก็อกรองหลักกรี<br>ด้าย                                                          | vd<br>Ke-sunge                                                             | énzonjumány                       | Pacepageare                                                                                                    |                                                                                                    |                                         | 5             |
| อมูลการโอกรองหลักกรั<br><del>เกม</del>                                                | voj<br>vro Di Austriju<br>vro Di Austriju                                  | frankjursky<br>10.00              | Российский и и и и и и и и и и и и и и и и и и                                                                                                    |                                                                                                    | unud                                    | 5             |
| oyamsilorsoarsinnis<br><mark>ehu</mark><br>1                                          | vid<br>Ke ursunge<br>und Dit zunder<br>Kou                                 | - tusuijandiy<br>10.001<br>10.002 | Publication         Image: Control of the second second secon |                                                                                                    | une                                     |               |
| avantsifonsoardinns<br>datu<br>1<br>nowing 1 to 1 of 1 entries                        | Kel<br>Kel<br>Ura Oli zurda<br>Kel                                         | Фосолфиянийца<br>10.000<br>10.000 | Photophysikaline           Photophysikaline           10,000           10,000                                                                                                    | And a second second sec | unat                                    | Perco 2 1 Ker |
| augumsfionspansimns<br>datu<br>1<br>howing 1 to 1 of 1 entire<br>blavespecuriegesburn | Kel<br>Kel<br>Ura Di zuršaj<br>Saz<br>Parachuzuršinteriventu mniegaturdati | Фософияба;<br>10.00<br>10.00      | Pucue)authorne m<br>Pucue)authorne m<br>10,000<br>10,000                                                                                                    | And And And And And And And And And And                                                                                                    | uned                                    | Proce 1 ker   |

ตรวจสอบข้อมูลการลงทะเบียนและการถือครองหลักทรัพย์ หากตรวจสอบแล้วข้อมูล ถูกต้อง ให้กดปุ่ม "ยืนยัน"

้ผู้ถือหุ้นโปรดรักษา Username (รหัสผู้ใช้) และ Password (รหัสผ่าน) ให้เป็นความลับ ไม่ควรเปิดเผยให้ผู้อื่นรับทราบ

## ้งั้นตอนการลงทะเบียนผ่านระบบ (e-Registration)

2.2 เข้าประชุมด้วยตนเอง – บุคคลต่างประเทศ / บุคคลที่ไม่มีบัตรประชาชน หรือ นิติบุคคล

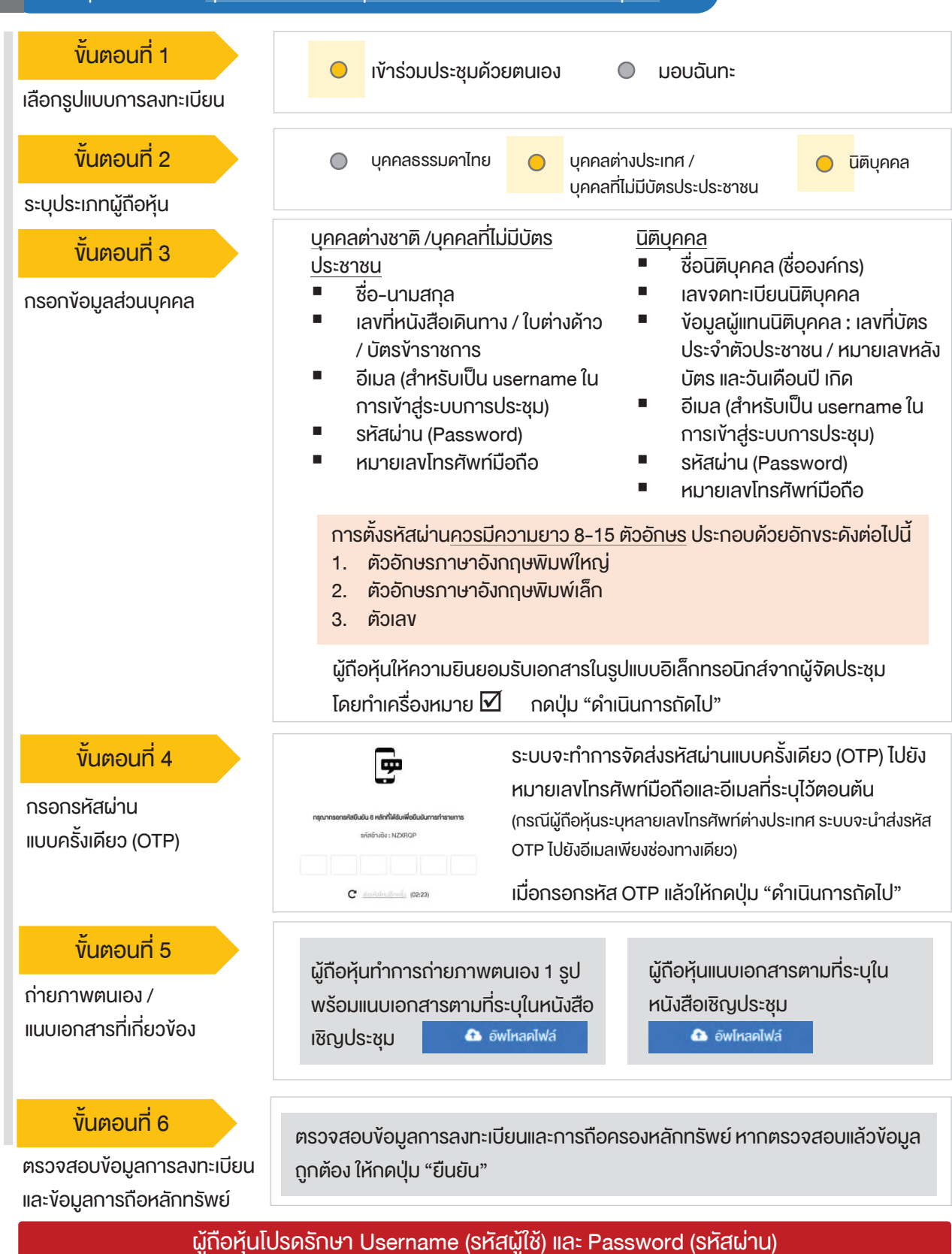

ให้เป็นความลับ ไม่ควรเปิดเผยให้ผู้อื่นรับทราบ

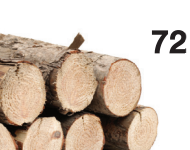

## ้ขั้นตอนการลงทะเบียนผ่านระบบ (e-Registration)

#### 2.3 มอบฉันทะ – แบบ ก (ผู้รับมอบทั่วไป)

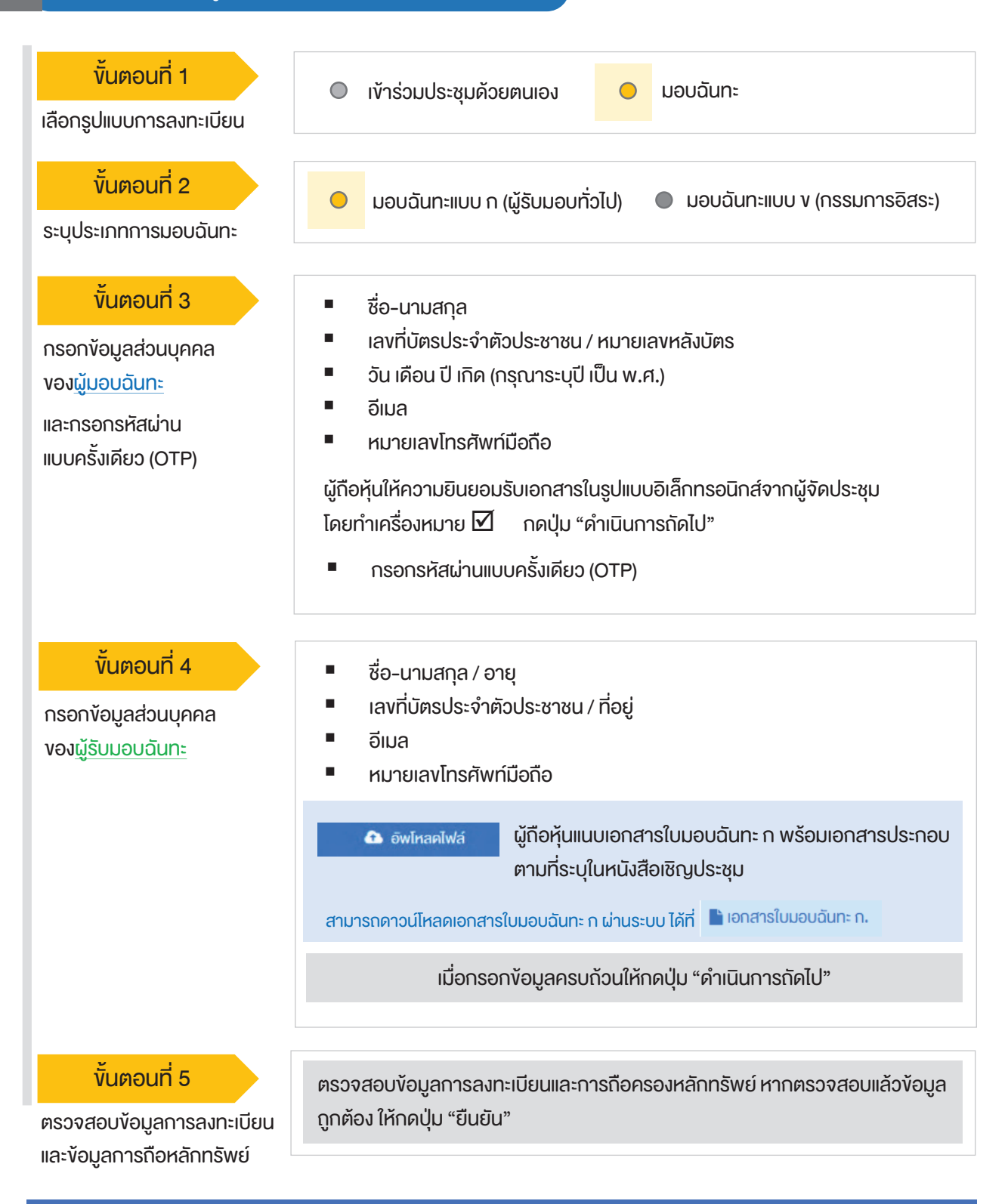

้ระบบจะส่งอีเมลพร้อมรหัสผ่าน (Initial Password) ไปยังอีเมลของผู้รับมอบฉันทะ เมื่อผู้รับมอบฉันทะเข้าสู่ระบบ<u>จะต้องทำการเปลี่ยนรหัสผ่าน</u> และเข้าสู่ระบบการประชุมอีกครั้ง

## ้ขั้นตอนการลงทะเบียนผ่านระบบ (e-Registration)

2.4 มอบฉันทะ – แบบ ง (กรรมการอิสระ)

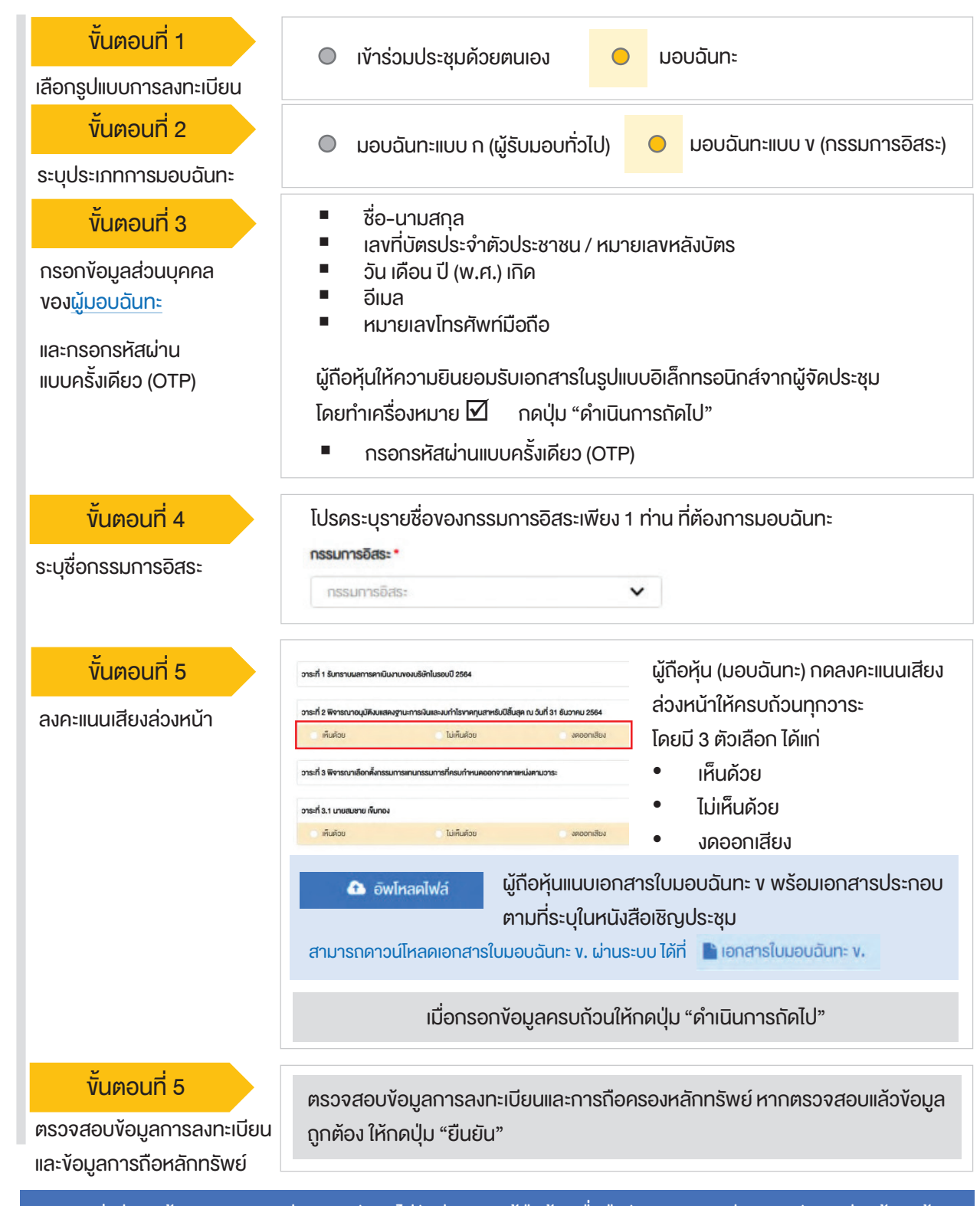

ระบบจะส่งอีเมลแจ้งผลการลงทะเบียนมอบฉันทะไปยังอีเมลงองผู้กือหุ้น เพื่อยืนยันการลงทะเบียนมอบฉันทะเรียบร้อยแล้ว ทั้งนี้ ผู้กือหุ้นจะไม่ได้รับรหัสผ่าน เพราะกือว่ามีการมอบฉันทะให้กรรมการอิสระและลงคะแนนล่วงหน้าในระบบเรียบร้อยแล้ว

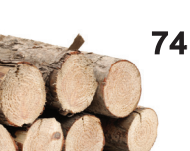

| 3 งันตอบ     | เการเข้าร่วมประชุม                |                                                                                                    |
|--------------|-----------------------------------|----------------------------------------------------------------------------------------------------|
| งั้นตอนที่ 1 | https://portal.eservice.set.or.th | ผู้ถือหุ้นเข้าสู่ระบบ DAP e-Shareholder Meetin<br>เพื่อเข้าร่วมการประชุมผ่านสื่ออิเล็กทรอนิกส์ตาม<br>วันและเวลาประชุมที่บริษัทกำหนด<br>สามารถกดลิงก์เข้าร่วมประชุมได้จากอีเมลที่ได้รับจากระบบ |
|              |                                   |                                                                                                    |

|              | รายการประชุม III ประเภทการประชุม สถานะ ปี<br>ชื่อบริษัก 1 ประเภทการประชุม สถานะ ปี<br>ชื่อบริษัก ♥ ประเภทการประชุม ♥ สถานะ ♥ ปี ♥ คันหา ยกเลิก                          |
|--------------|----------------------------------------------------------------------------------------------------|
| งั้นตอนที่ 3 | การประชุมสามัญผู้กือกุ้มประจำปี 2565 ครั้งที่ 1/2565                                                                                                    |
|              | <ol> <li>ค้นหารายการประชุม โดยสามารถค้นหาจาก ชื่อบริษัท / ประเภทการประชุม เป็นต้น</li> <li>กดเลือกรายการประชมที่ต้องการเข้าร่วมประชม โดยกดที่ชื่อรายการประชม</li> </ol> |

|         | Recomplexe                                                    | memalisau                                   | multipu                                 | askamsansa                         |                                                                     |  |  |
|---------|---------------------------------------------------------------|---------------------------------------------|-----------------------------------------|------------------------------------|---------------------------------------------------------------------|--|--|
|         | ¥อนูลการประชุม                                                |                                             |                                         |                                    | 1. ข้อมลการประชม                                                    |  |  |
|         | Soutian                                                       | แล้มัก กลองปลบ 521                          |                                         |                                    | 1                                                                   |  |  |
|         | Bodowtrontiwed                                                | TEST                                        |                                         |                                    | 2. วาระการประชุม                                                    |  |  |
|         | fols-qu                                                       | การประชุมสามัญผู้ก็อยู่แประจำมี 2568 ก      | nšuti 1/2968                            |                                    | _,                                                                  |  |  |
|         | ulsennmaulsepu                                                | mity                                        |                                         |                                    | 3. รายการคำกาน (เฉพาะคำกานที่ตนเองก                                 |  |  |
|         | amufataju                                                     | ม่านสิ่งในลิ่กระบันส์ อสา 14.00 น.          |                                         |                                    |                                                                     |  |  |
| ugaun 4 | จ้อมูลการก็อครองหลักกรัพย่                                    |                                             |                                         |                                    | 4 สรเป็นอการองคะแบบเสียง (หลังจากประ                                |  |  |
|         | aneu 80-unus                                                  | na viroujuanoj                              | VLOUHUSLOINS                            | por                                |                                                                     |  |  |
|         | t Geoderige reare                                             | 1000                                        | Internet Internet                       | Juna novela neby                   | เมลคะแบบให้ที่ประชบทราบเรียบร้อยแล้ว)                               |  |  |
|         | 520                                                           | 10,000                                      | 10,000                                  |                                    | weintendati in 100-0,5110 1010000000000000                          |  |  |
|         |                                                               |                                             |                                         |                                    |                                                                     |  |  |
|         | เข้าร่วมการประชุมโดยการกดปุ่ม "เข้าร่วมประชุม" เข้าร่วมประชุม |                                             |                                         |                                    |                                                                     |  |  |
|         |                                                               |                                             |                                         |                                    |                                                                     |  |  |
|         | 14 1901                                                       | •                                           |                                         |                                    |                                                                     |  |  |
|         | ∎ เป้ถือห้เ                                                   | ່<br>ເຫລເເຈັເເນັລເ                          | ຫດວ.າແລະແມ                              | อมไขการเข้า                        | แไร-ชายนี้ถือหุ้มเมื่อแระแบ DAP e-Sharebolde                        |  |  |
|         | <ul> <li>ผู้ถือหุ้เ</li> </ul>                                | นยอมรับง้อเ                                 | ตกลงและเงื่                             | อนไขการเข้า                        | ประชุมผู้ถือหุ้นผ่านระบบ DAP e-Shareholde                           |  |  |
|         | <ul> <li>ผู้ถือหุ้เ</li> <li>Mootii</li> </ul>                | นยอมรับง้อเ<br>วล โดยทำเด                   | ตกลงและเงื่<br>เรื่อ หมวย               | อนไขการเข้า                        | ประชุมผู้ถือหุ้นผ่านระบบ DAP e-Shareholde<br>อเป็น "เข้าร่อมประชน"  |  |  |
|         | <ul> <li>ผู้ถือหุ้เ</li> <li>Meeting</li> </ul>               | นยอมรับง้อเ<br>ng โดยทำเค                   | ตกลงและเงื่<br>เรื่องหมาย               | อนไขการเข้า<br>🗹 และก              | ประชุมผู้ถือหุ้นผ่านระบบ DAP e-Shareholde<br>ดปุ่ม "เข้าร่วมประชุม" |  |  |
|         | <ul> <li>ผู้ถือหุ้เ</li> <li>Meetin</li> </ul>                | นยอมรับงั่อเ<br>ng โดยทำเค<br>รวยชื่อและว่ะ | ตกลงและเงื่<br>เรื่องหมาย<br>วนวนเสียว่ | อนไขการเข้า<br>🗹 และก<br>อื่นโระชน | ประชุมผู้ถือหุ้นผ่านระบบ DAP e-Shareholde<br>ดปุ่ม "เข้าร่วมประชุม" |  |  |

้งั้นตอนการเง้าร่วมประชุม 3 ห้องประชุม illa WebEx ออกจากการประชุม วาระการประชุม 1 อาระที่ 1 รับทราบผลการคาเนินงานของบริษัทในรอบปี 2564 Shareholder วาระที่ 2 พิจารณาอนุมัติงบแสดงฐานะการเงินและงบกำไรงาดทุนสาหรับปีสิ้น 2 สุค ณ วันที่ 31 ธันวาคม 2564 วาระที่ 3 พิจารณาเสือกตั้งกรรมการแทนกรรมการที่ครบกำหนดออกจากตา แหน่งตามวาร: วาระที่ 3.1 นาย ก วาระที่ 3.2 นาย **v** วาระที่ 4 พิจารณาให้เสนอที่ประชุมสามัญผู้ถือหุ้นประจำปี 2563 พิจารณา อนุมัติออกและเสนองายหุ้นกู้งองบริษัท วาระที่ 4.1 เสนองายหุ้นกู้งองบริษัท ในวงเงินไม่เกิน 20,000 ล้านบาท (หรือ สกุลเงินอื่นในจำนวนเทียบเท่า) มีอายุไม่เกิน 10 ปี วาระที่ 4.2 อนุมัติการจ่ายเงินค่าตอบแทนกรรมการประจำปี 2564 1 ้คุณกรรมการ อิสระ ประธานกรรมการ 发 Unmute ) ( 🔯 Start video ) ( 💽 Start Sharing 3 4 ส่งคำถามที่ต้องการ หรือลงคะแนนเสียงตามวาระ ส่งคำถาม ลงคะแนน ถาม/ตอบ 5 สรุปผลการลงคะแนน 6 ถาม/ตอบ 🗄 วาระที่ 1 รับทราบผลการคาเนินงานของบริษัทในรอบปี 2564 Question : งอกราบผลการดำเนินงานของบริษัทในปี 2564 ได้รับคำตอบแล้ว Remark: ตอบคำถามในห้องประชุมเรียบร้อยแล้ว 21 January 2022 00:09 ลบคำถาม Question : สอบถามการเลือกตั้งกรรมการที่จะครบกำหนดลาออก ได้รับคำตอบแล้ว Remark: ยกยอดไปตอบในวาระที่ 3 21 January 2022 00:09 ลบคำกาบ คำถามที่ต้องการถาม : สอบถามแผนการดำเนินงานปี 2565

### คำอธิบาย

O 21 มกราคม 2565 00:10

Remark :

- หน้าจอรับชมการประชุม : ระบบจะรวมหน้าจององโปรแกรมการประชุม Webex เข้าไว้ด้วยกัน กรณี ไม่สามารถเปิดหน้าจอรับชมการประชุมผ่านระบบให้กดปุ่ม 'เปิด Webex' ที่ด้านบนงวา เพื่อใช้งานผ่าน Application Cisco Webex Meeting
- 2. สัญลักษณ์ดาว และแถบสีเหลือง จะแสดงว่างณะนี้การประชุมกำลังอยู่ในวาระใด
- ฟังก์ชั่นลงคะแนนเสียง จะสามารถลงคะแนนเสียงได้ในเวลาที่บริษัทกำหนดเท่านั้น
- 4. ฟังก์ชั่นส่งคำถาม หรือ เข้าคิวถามคำถาม สามารถเข้าคิวได้ในวาระปัจจุบัน หรือ เข้าคิวหรือส่งคำถามล่วงหน้าได้
- รายการคำถามของผู้ถือหุ้น (ตนเอง) ที่ได้เข้าคิวหรือส่งคำถามสำหรับการประชุมครั้งนี้
- สรุปผลการลงคะแนนเสียงในแต่ละวาระ ซึ่งจะดูได้หลังจากที่บริษัทสรุปผลคะแนนในวาระนั้นๆ แล้วเท่านั้น

การใช้งานฟังก์ชั่นคำถาม (e-Question) และฟังก์ชั่นลงคะแนนเสียง (e-Voting)

| ฟังก์ชั่นคำถาม (e-Questio                                                                                                    |                                                                                                    |
|----------------------------------------------------------------------------------------------------|----------------------------------------------------------------------------------------------------|
| DAP<br>D-Shareholder<br>Meeting<br>Meeting<br>M | image: status       status         image: status       status         image: status       status    < |
| ระหว่างการประชุม ผู้ถือหุ้นสามารถส่งค                                                                                                    | <b>้ำถามได้ล่วงหน้า</b><br>เลือกวระกระประชุมที่ต้องการ                                                                                                    |
| <ol> <li>1. เสือกวาระการประชุมที่ต้องการถา</li> <li>3. เสือกพิมพ์คำถามส่วงหน้า (Option</li> <li>4. กดปุ่ม "ส่งคำถาม" ส่งคำถาม</li> <li>มื่อถึงคิวการถามคำถาม บริษัทจดทะเบียน</li> <li>การประชุมเพื่อถามคำถามด้วยตัวท่านเองเล่</li> </ol>                                                                                                    | ามคำถาม<br>onal)<br>มจะเรียกชื่อผู้ถือหุ้น vอให้ผู้ถือหุ้นเปิดไมค์ หรือทั้งไมค์และภาพ (VDO) บนหน้าจอ<br>อีกครั้ง                                                                                                    |
|                                                                                                    | ฟังก์ชั่นลงคะแนนเสียง (e-Voting)                                                                                                    |
| ลงคะแนน ส่งคำถาม                                                                                                    |                                                                                                    |
| การลงกะแบบเสียง                                                                                                    | เลือกลงคะแนนในแต่ละวาระ โดยการลงคะแนนมีให้เลือก 3 ตัวเลือก ได้แก่<br><b>"เห็นด้วย" "ไม่เห็นด้วย" และ "งดออกเสียง"</b>                                                                                                    |
| วาระที่ 1 พิจารณาเลือกตั้งกรรมการเสนอที่ประชุมสามัญผู้ถือหุ้นประจำปี 2563 เพื่ออนุมัติ                                                                                                    |                                                                                                    |
| <ul> <li>ແຜກນບກວອນກາຮາການບາຍ ການາາແບບ ບານມາຮອກປປປ 4 mU ກລັບເຮົາດາວຍດາ ແທບອ</li> <li>การองคะแนนເລີຍອ</li> <li>ເຈັ້ນດ້ວຍກ້າວແບດ</li> <li>ເຊິ່ງຄືອອຸ້ນ : ດ້ວຍດ້າວ ນານລະບູດ</li> <li>ເຈັ້ນດ້ວຍ</li> <li>ເຈັ້ນດ້ວຍ</li> <li>ເຈັນດ້ວຍ</li> <li>ເຈັນດ້ວຍ<!--</td--><td><ol> <li>1. กดปุ่ม "ลงคะแนน"</li> <li>2. ลงคะแนนเสียงภายในเวลาที่กำหนด<br/>ทั้งในส่วนของจำนวนเสียงตนเอง และมอบฉันทะ (ถ้ามี)</li> <li>3. กดปุ่ม "ส่งคะแนน" ส่งคะแนน</li> </ol></td></li></ul>                                                                                                    | <ol> <li>1. กดปุ่ม "ลงคะแนน"</li> <li>2. ลงคะแนนเสียงภายในเวลาที่กำหนด<br/>ทั้งในส่วนของจำนวนเสียงตนเอง และมอบฉันทะ (ถ้ามี)</li> <li>3. กดปุ่ม "ส่งคะแนน" ส่งคะแนน</li> </ol>                                                                                                    |

4

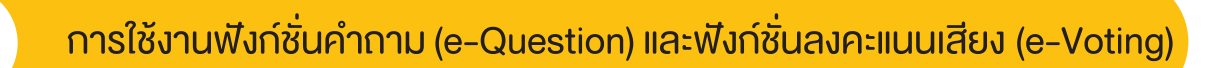

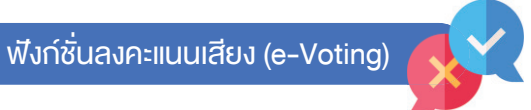

#### ตัวอย่างการแสดงผลการลงคะแนนเสียง

| DAP<br>E-Shareholder<br>Meeting           วาระที่ 2 พิจารณาอนุมัคงบแสคงฐานะการ<br>(Agenda No 2 To consider and appro | DEP<br>F-Shareholder<br>Meeting       การประชุมสามัญผู้ถือหุ้นประจำปี 2565 ครั้งที่ 1/2565<br>บริษัท กคสอบโคย SET         Annual General Meeting of Shareholder for the year 2022 No. 1/2022<br>TEST LISTED         อันจันทร์ที่ 31 มกราคม 2565 เวลา 13:00 (31 January 2022 13:00)         อาระที่ 2 พิจารณาอนุมัคิงมแสดงฐานะการเงินและมบทำไรงาคทุนสาหรับป์สิ้นสุด ณ วันที่ 31 ธันวาคม 2564<br>(Agenda No 2 To consider and approve the Balance Sheet Statement and Profit and Loss Statement for the fiscal year ended 31st December 2021) |                       |                                               |              |  |  |  |
|----------------------------------------------------------------------------------------------------|----------------------------------------------------------------------------------------------------|-----------------------|-----------------------------------------------|--------------|--|--|--|
| สรุปผลการลงคะแนน                                                                                                    | สรุปผลการลงคะแนน e-Summary                                                                                                    |                       |                                               |              |  |  |  |
|                                                                                                    | จำนวนเสียงที่ลงมตั<br>(Number of Votes)                                                                                                    | ୪୦ଥନः<br>(Percentage) |                                               |              |  |  |  |
| เห็นด้วย (Agree)                                                                                                    | 45,000                                                                                                    | 60.0000               |                                               |              |  |  |  |
| ไม่เห็นด้วย (Disagree)                                                                                               | 15,000                                                                                                    | 20.0000               |                                               |              |  |  |  |
| งดออกเสียง (Abstained)                                                                                               | 15,000                                                                                                    | 20.0000               |                                               |              |  |  |  |
| บัตรเสีย (Voided ballot)                                                                                             | 0                                                                                                    | -                     | เห็นด้วย (Agree)                              | 60%          |  |  |  |
| sou                                                                                                    | 75,000                                                                                                    | 100.0000              | ไมเหนดวย (Disagree)<br>งดออกเสียง (Abstained) | 20%<br>20%   |  |  |  |
| การพิจารณาคะแนน: คะแนบเสียงไปน้อยกว่า<br>Resolution:<br>ส่งคำถาม เที่ต้องการ หรือองอะแ แ เ                           | ทรพิจารณาคะแนน: คะแนนเสียงไม่น้อยกว่า 3/4 ของจำนวนเสียงทั้งหมดของผู้ก็อหุ้มซึ่งมาประชุมและมีสิทธิออกเสียงลงคะแนน และสิทธิคิดค้าน (Veto)<br>fesolution:                                                                                                    |                       |                                               |              |  |  |  |
|                                                                                                    |                                                                                                    |                       |                                               |              |  |  |  |
|                                                                                                    | สรุบพิสาารสงค                                                                                                    | ciiuu                 |                                               |              |  |  |  |
| สรุบผสา กรสงคาแนน<br>ลำคับ ชื่อวาระการประชุ                                                                          | U                                                                                                    |                       | โหวต                                          | สรุป         |  |  |  |
| 1 วาระที่ 1 รับทราเ                                                                                                  | มผลการคาเนินงานของบริษัทในรอบปี 2564                                                                                                    |                       |                                               |              |  |  |  |
| 2 วาระที่ 2 พิจารณ                                                                                                   | อาระที่ 2 พิจารณาอนุมัติงบแสคงฐานะการเงินและงบทำไรขาดทุนสาหรับปีสิ้นสุด ณ อันที่ 31 ธันอาคม 2564                                                                                                    |                       |                                               |              |  |  |  |
| 3 อาระที่ 3 พิจารณ                                                                                                   | มาเลือกตั้งกรรมการแทนกรรมการที่ครบกำหนดออกจากตาแหน่ง                                                                                                    | งตามวาระ              |                                               |              |  |  |  |
| 4 วาระที่ 3.1 นายส                                                                                                   | มชาย เงิมทอง                                                                                                    |                       | 0                                             | <u>latil</u> |  |  |  |
| 5 วาระที่ 3.2 นางส                                                                                                   | มหญิง ทองศรี                                                                                                    |                       | $\odot$                                       | [dil]        |  |  |  |
|                                                                                                    | Ø อาระที่มีการลงคะแบน, <u>IIII</u> สรุปผลการลงคะแบน                                                                                                    |                       |                                               |              |  |  |  |

หลังปิดการลงคะแนนเสียงในแต่ละวาระ และบริษัทได้ประกาศผลคะแนนเป็นที่เรียบร้อยแล้ว ผู้ถือหุ้นสามารถกดดูผลคะแนนของแต่ละวาระได้ด้วยตนเอง โดยการกดไอคอน 📶

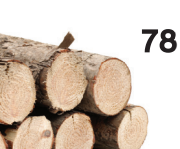

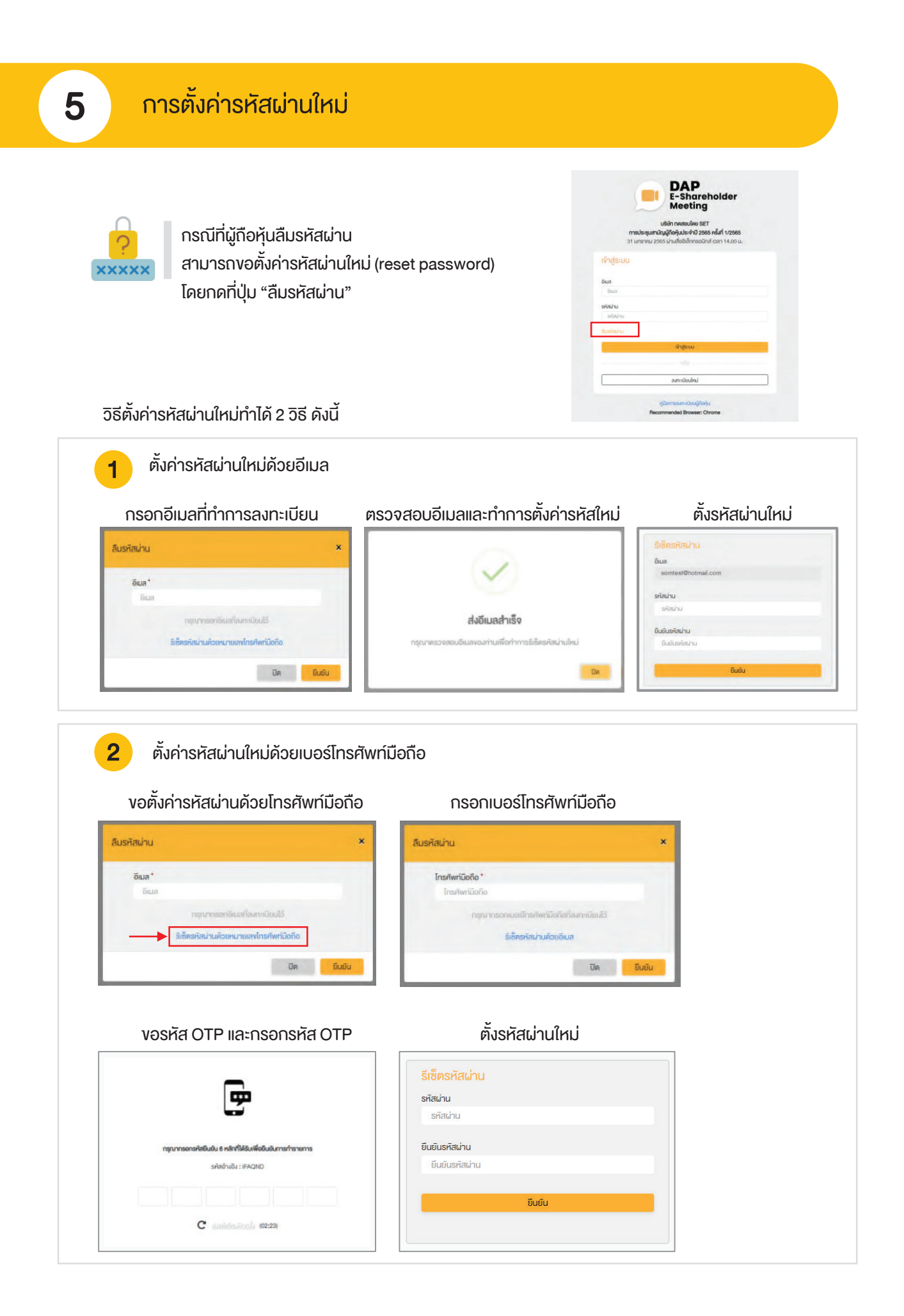

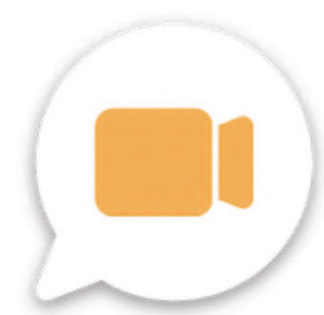

## DAP e-Shareholder Meeting

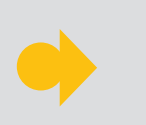

้ผู้ถือหุ้นสามารถศึกษาขั้นตอนและวิธีการใช้งานระบบ ได้ที่

https://www.set.or.th/e-shareholder-meeting

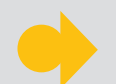

หรือสแกน QR Code ตามด้านล่างนี้

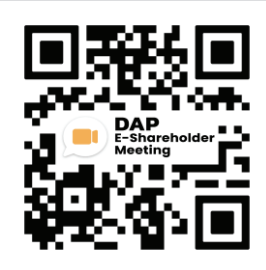

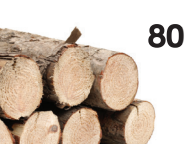

หนังสือเชิญประชุมสามัญผู้กือหุ้น ประจำปี 2565 บริษัท วนชัย กรุีป จำกัด (มหาชน)